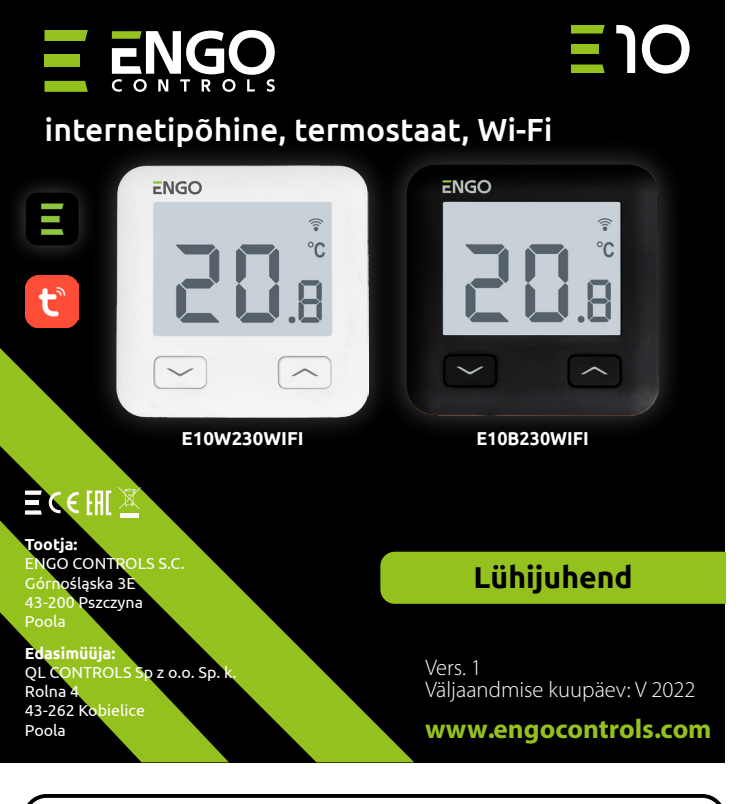

E10 on juhtmega temperatuuriregulaator, millel on WiFi ja Bluetoothi moodul. See võimaldab igat liiki kütte ökonoomset ja ökoloogilist juhtimist. Tagab küttesüsteemi kaugjuhtimise rakenduse abil ENGO Smart/Tuya Smart. Seda iseloomustab selge menüü ja kasulike funktsioonide paljusus. E10 programmeerimine on väga lihtne ja võimaldab reguleerida küttetsüklit kasutaja päevarütmi järgi. Mudel on saadaval valget ja musta värvi.

## **Toote vastavus**

Toode vastab järgmistele ELi direktiividele: 2014/53/EL, 2011/65/EL.

#### **Tehnilised andmed**

| Toide                                 | 230 V AC 50 Hz                                            |  |
|---------------------------------------|-----------------------------------------------------------|--|
| Suurim koormus                        | 3(1)A                                                     |  |
| Temperatuuri reguleerimise<br>vahemik | 5,0–45,0 °C                                               |  |
| Temperatuurinäidu täpsus              | 0,1 °C                                                    |  |
| Juhtimisalgoritm                      | TPI või hüsterees ( $\pm$ 0,1 kuni $\pm$ 0,5 °C)          |  |
| Side                                  | WiFi 2,4 GHz                                              |  |
| Sisend S1–S2                          | Põranda temperatuur<br>või õhutemperatuuri mõõtmine       |  |
| Juhtväljund                           | COM/NO (pingevaba)                                        |  |
| Kaitseaste                            | IP30                                                      |  |
| Mõõtmed                               | 86 x 86 x 39 mm<br>(14 mm pärast paigaldamist karpi Φ 60) |  |

# Ühendusskeemid

a) Ühendusskeem gaasikatlale

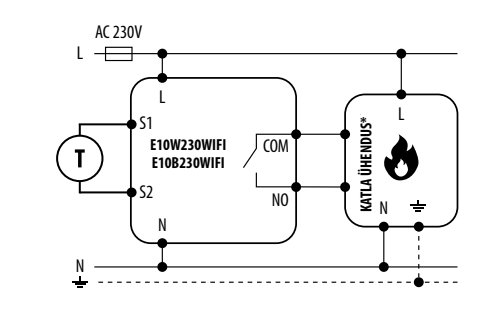

MAX

3 (1) A

М

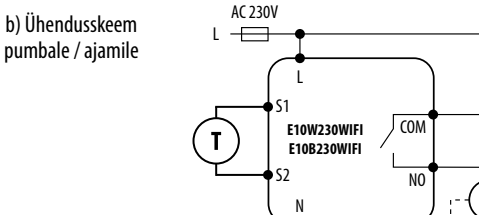

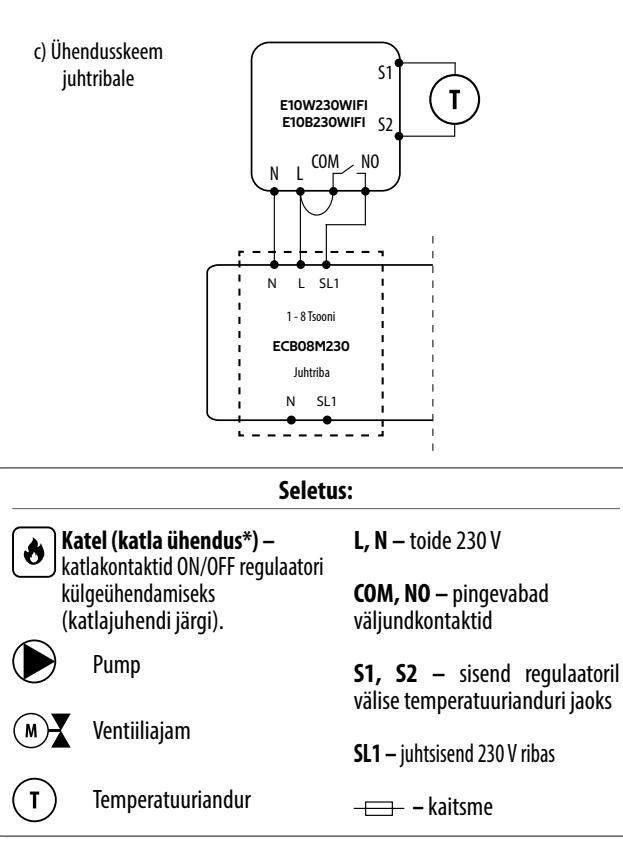

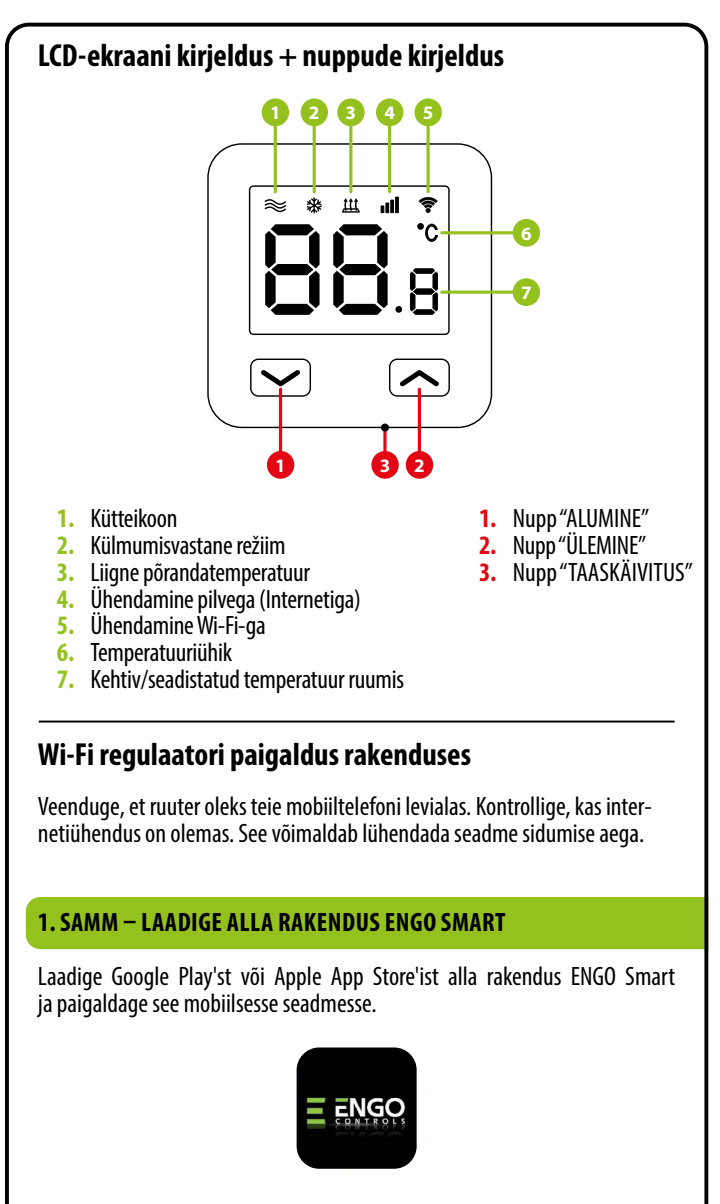

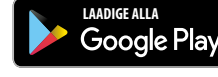

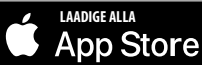

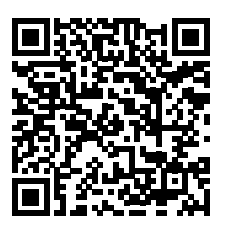

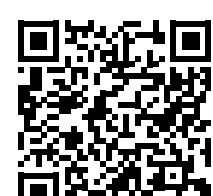

### 2. SAMM – REGISTREERIGE UUS KONTO

#### Uue konto registreerimiseks järgige alltoodud samme:

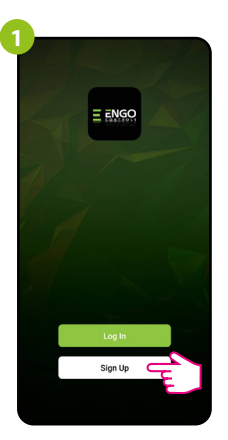

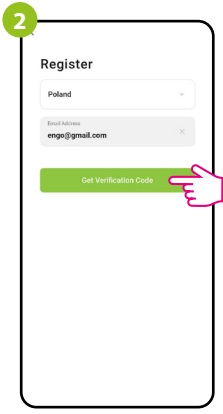

Uue konto loomiseks klõpsake "Registreeru".

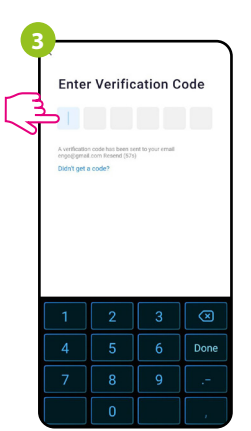

Sisestage e-kirjaga saadud kood. Pidage meeles, et teil on koodi sisestamiseks aega vaid 60 sekundit!

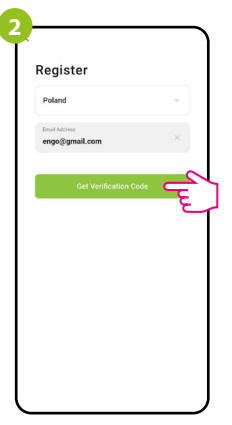

Sisestage oma e-posti aadress, millele saadetakse kinnituskood.

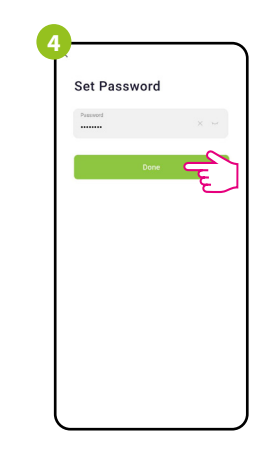

Seejärel määrake sisselogimisparool.

## 3. SAMM – ÜHENDAGE REGULAATOR WI-FI-ga

Pärast rakenduse paigaldamist ja konto loomist:

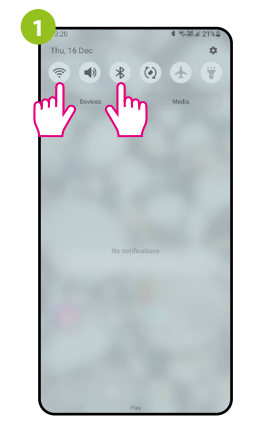

Lülitage oma mobiilses seadmes sisse Wi-Fi ja Bluetooth. Soovitatav on luua ühendus Wi-Fi--võrguga, millele soovite regulaatori määrata.

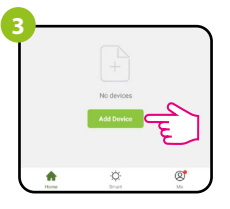

Valige rakenduses "Lisa seade".

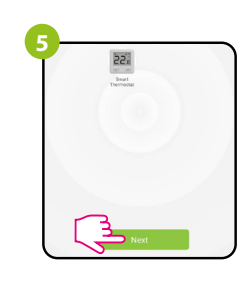

Pärast regulaatori leidmist liikuge edasi.

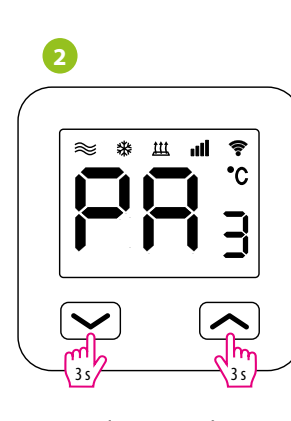

Veenduge, et regulaator on toitega ühendatud. Seejärel vajutage regulaatori nuppe ja hoidke neid umbes 3 sekundit all, kuni ekraanile ilmub teade "PA". Seejärel vabastage klahvid. Kuvatakse paarimisrežiim.

| 4    | Add Manually               | Auto Scan           | Ę          |
|------|----------------------------|---------------------|------------|
|      | Searching de               | vice nearby         | 5          |
| Engl | are that the device is rea | dy for network conr | nection. > |
|      |                            |                     |            |
|      |                            |                     |            |
|      |                            |                     |            |
|      |                            |                     |            |

Seejärel valige: "Automaaatne skaneerimine".

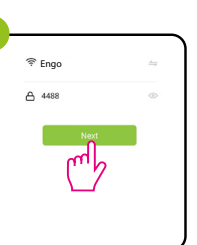

Valige Wi-Fi võrk, milles regulaator tööle hakkab, ja sisestage selle võrgu parool.

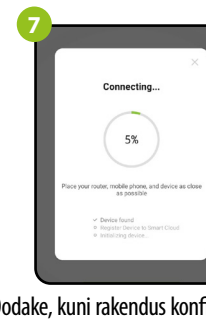

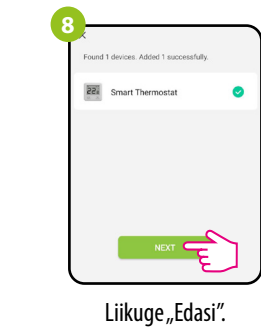

Oodake, kuni rakendus konfigureerib regulaatori valitud Wi-Fi võrguga.

| Device added successfully |           |
|---------------------------|-----------|
| Salon Sypialnia Sypia     | Inia drug |
| Jadalnia Kuchnia Gal      | pinet     |

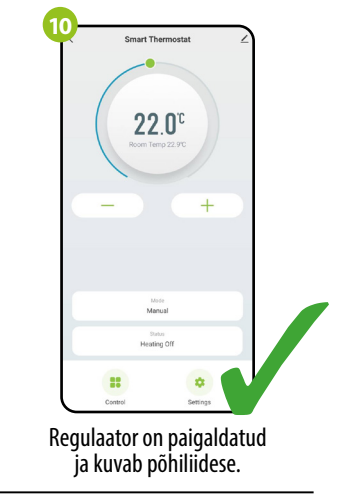

## Kuidas lahendada probleemi?

Nimetage seade ja klõpsake "Lõpetatud".

| KIRJELDUS                                                 | LAHENDUS                                                                                                    |  |
|-----------------------------------------------------------|----------------------------------------------------------------------------------------------------|--|
| Regulaatoril<br>ei kuvata<br>internetiühenduse<br>ikooni. | Regulaatoril ei ole juurdepääsu internetile. Kontrollige internetiühendust.<br>Sel juhul on võimalik regulaatorit mobiilse seadme abil lokaalselt juhtida.<br>Mobiilne seade ja regulaator peavad olema samas Wi-Fi võrgus.                                                                                                    |  |
| Regulaatoril vilgub<br>Wi-Fi ühenduse<br>ikoon.           | <ol> <li>Wi-Fi võrk, millesse regulaator on paigaldatud, on välja lülitatud. Kontrollige<br/>ruuterit ja ühendust Wi-Fi võrguga. Sel juhul on võimalik regulaatorit Bluetoothi<br/>kaudu lokaalselt juhtida. Mobiilsel seadmel peab olema juurdepääs Internetile<br/>(Wi-Fi või mobiilse andmeside kaudu) ja see peab paiknema regulaatori lähedal.</li> <li>Regulaator on sidumisrežiimis. Paigaldage regulaator uuesti.</li> </ol> |  |
| Regulaator kuvab<br>vea E2.                               | Kontrollige või ühendage külge väline temperatuuriandur.                                                                                                    |  |
| Regulaatori ekraan<br>peab olema välja<br>lülitatud.      | Kontrollige, kas ühendasite juhtmed õigesti või pole regulaator rakendusest<br>välja lülitatud.                                                                                                    |  |

## Vaikeseadete taastamine

Regulaatori vaikesätete taastamiseks hoidke nuppe all umbes 8 sekundit. Kuvatakse teade FA. Seejärel vabastage klahvid. Regulaator taaskäivitub, taastab vaikeväärtused (tehase vaikeseaded) ja kuvab põhiekraani.